## Guide för sändinställning

I den här handboken beskrivs hur du använder Inställningsverktyg för sändfunktion för att ställa in enheten för skanning av dokument som e-post (Sänd till e-post) och skanning av dokument till delade mappar (Spara i delad mapp), men även hur du kontrollerar om dessa funktioner är rätt inställda.

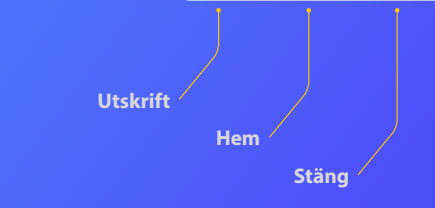

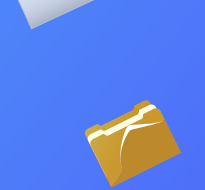

#### Innan du börjar

Kontrollera att enheten är ansluten till nätverket och att den går att upptäcka i Inställningsverktyg för sändfunktion. Mer information finns på **http://canon.com/oip-manual**, där du kan läsa användarhandboken som beskriver funktionerna i den här enheten.

## Översikt över Inställningsprocedur för Sänd till e-post

I bilden nedan visas hur du ställer in och använder funktionen Sänd till e-post.

#### Om skärmbilderna

Den information som visas i skärmbilderna, till exempel e-postadresser och SMTP-serveradresser, används endast i illustrationssyfte. Det du ser på din dator kan därför se annorlunda ut jämfört med hur det ser ut här.

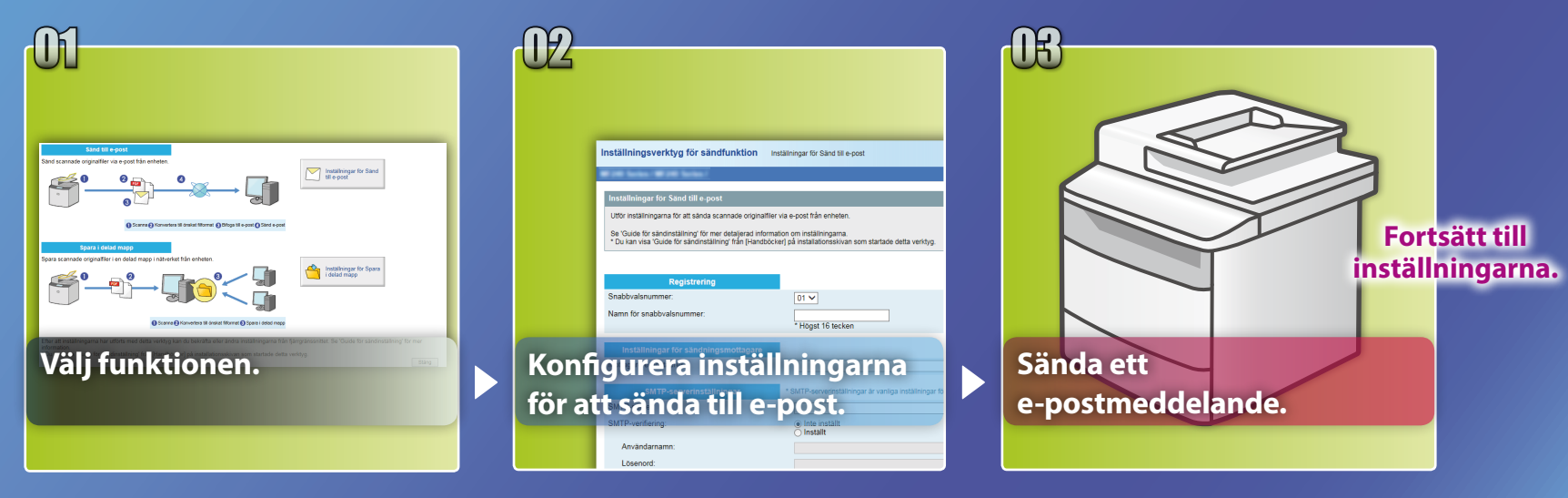

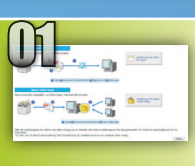

## Välja funktionen i fönstret Select Setting (Välj inställning)

I detta avsnitt beskrivs hur du öppnar fönstret [Inställningar för Sänd till e-post].

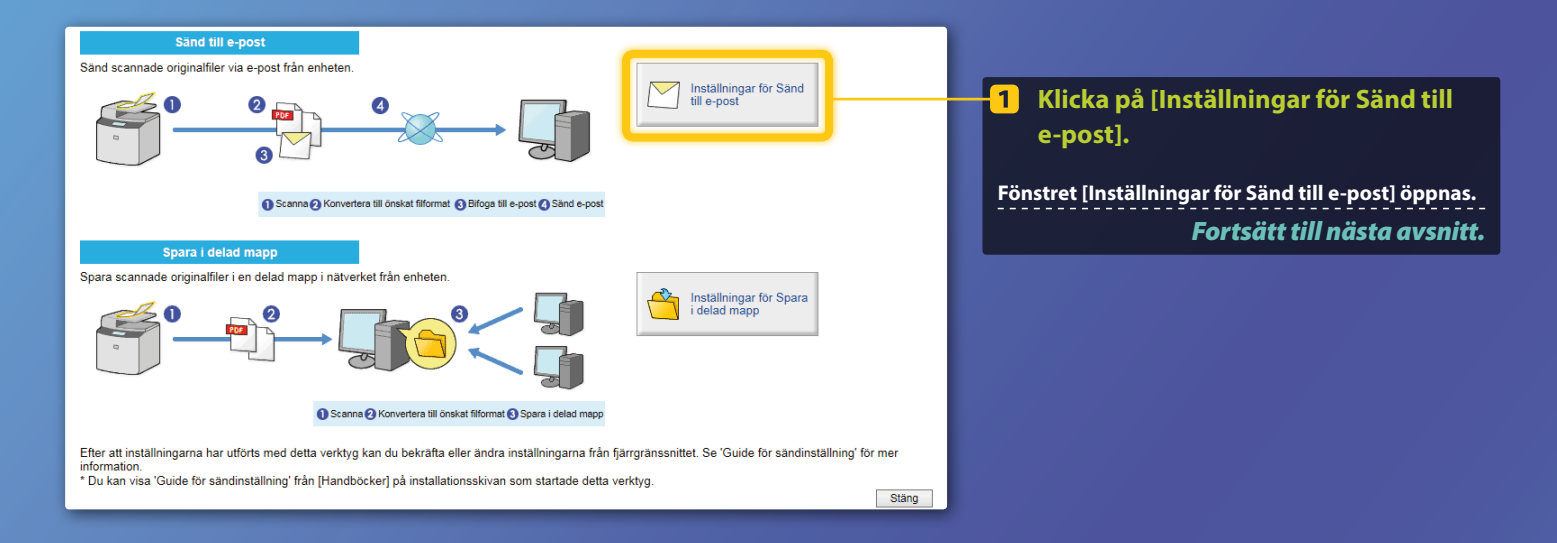

#### Om fönstret här ovan inte visas:

Se "Konfigurera grundläggande e-postinställningar" i användarhandboken för att starta Inställningsverktyg för sändfunktion.

Om du uppmanas ange lösenordet till adressboken visas:

Skriv PIN-koden för adressboken och klicka på [OK].

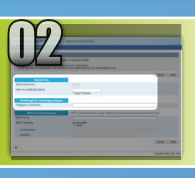

## Registrera en e-postadress i Snabbvalsnummer

I detta avsnitt förklaras hur du registrerar mottagarens e-postadress i Snabbvalsnummer.

#### Vad är Snabbvalsnummer? >>>

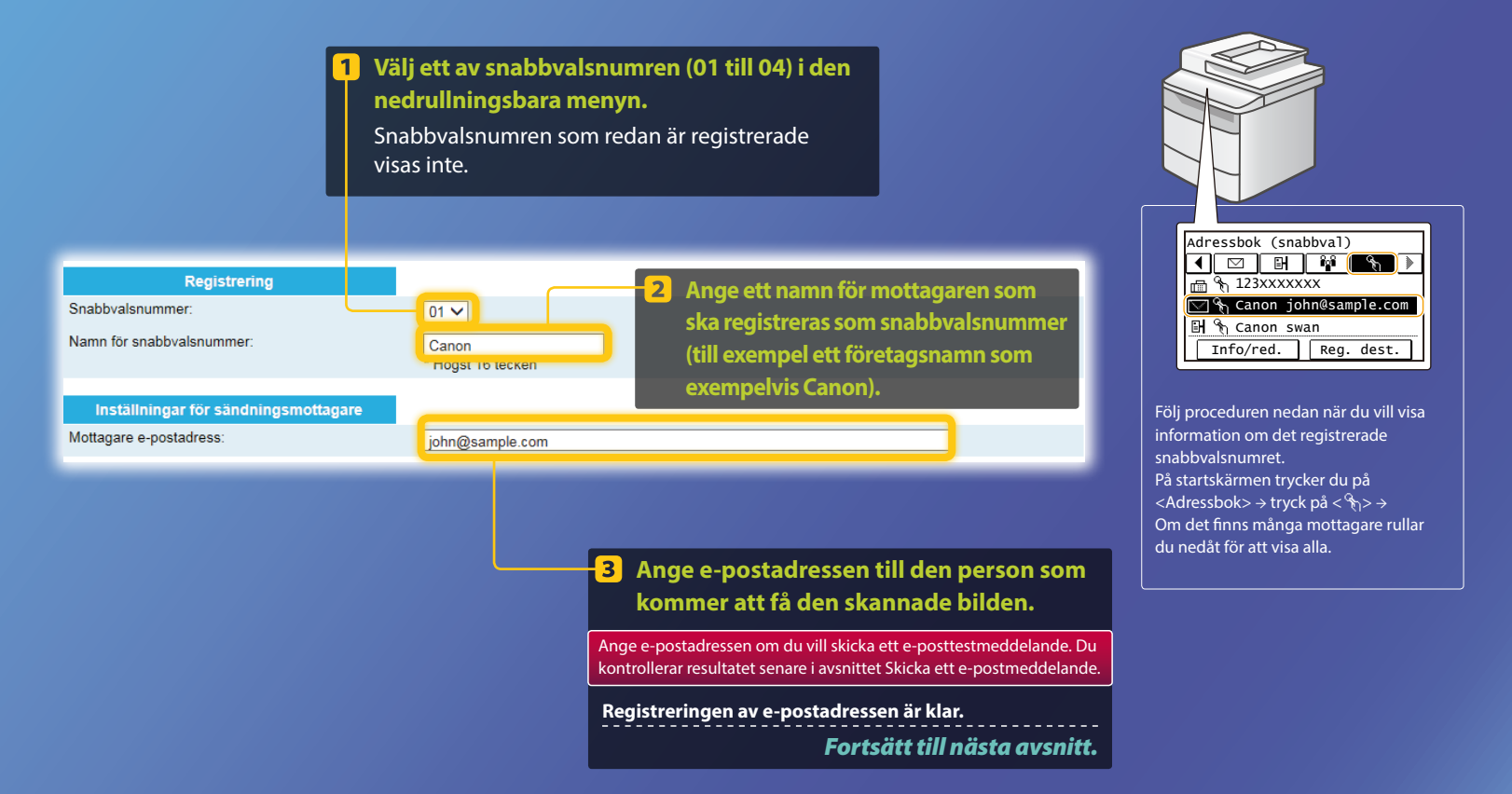

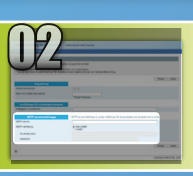

I detta avsnitt förklaras hur du kontrollerar SMTP-serverns adress och vilken autentiseringsmetod som används samt hur du anger den bekräftade informationen i verktygsfönstret.

#### Vad är SMTP? >>>

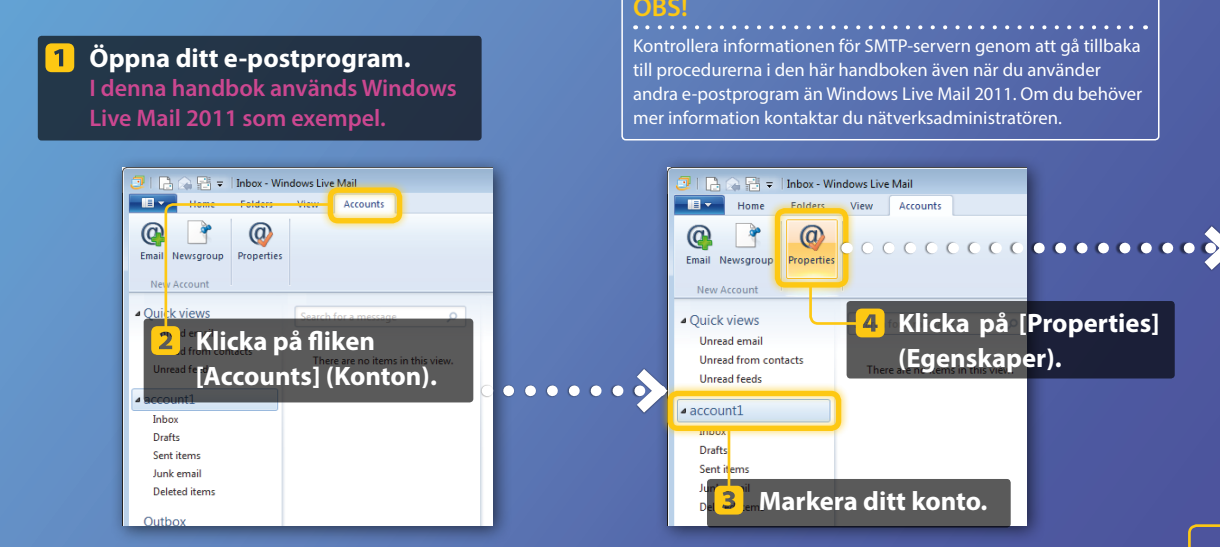

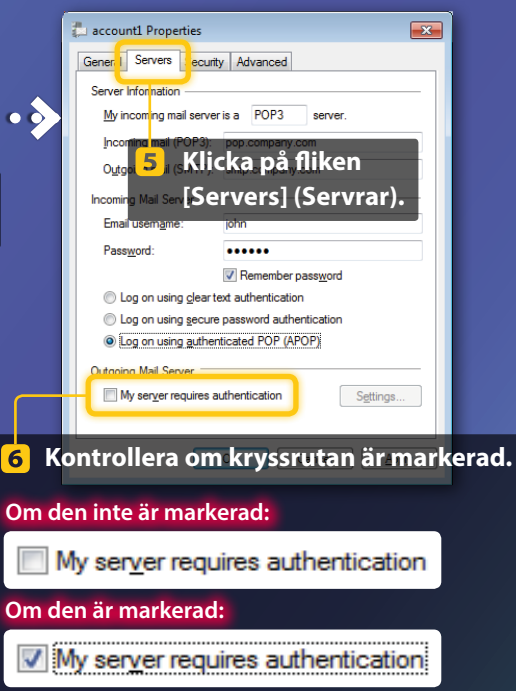

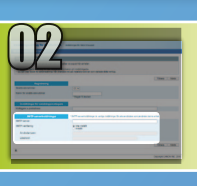

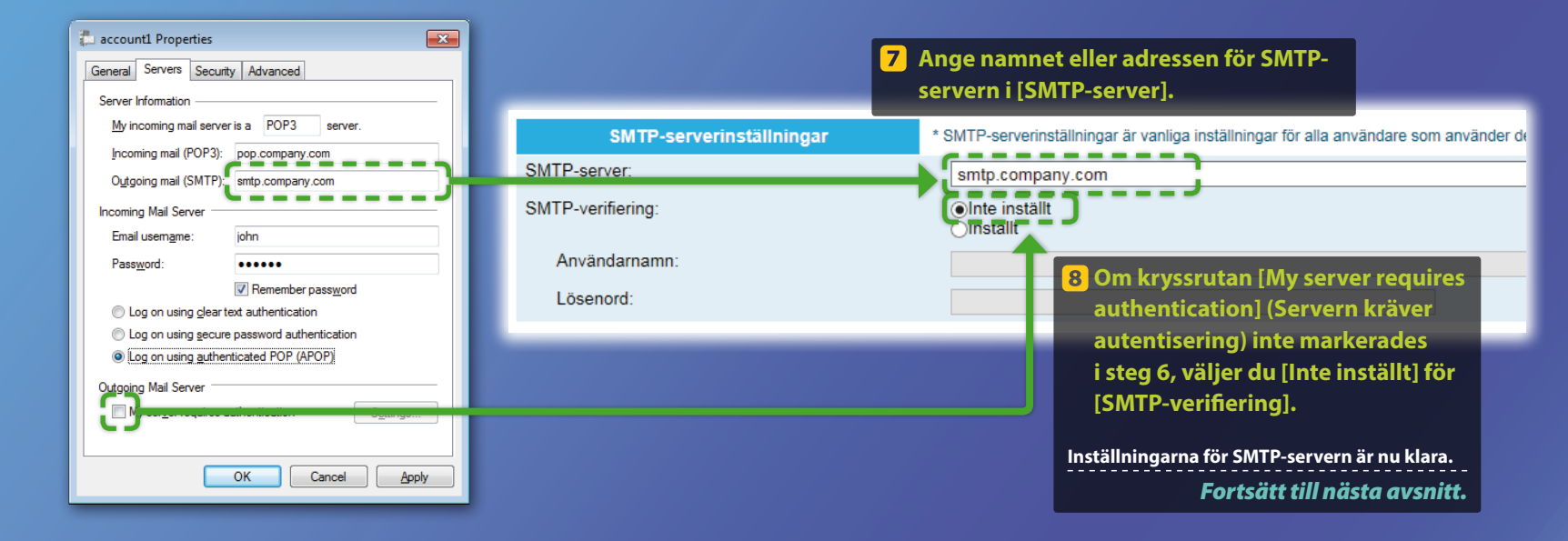

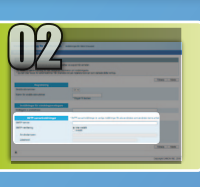

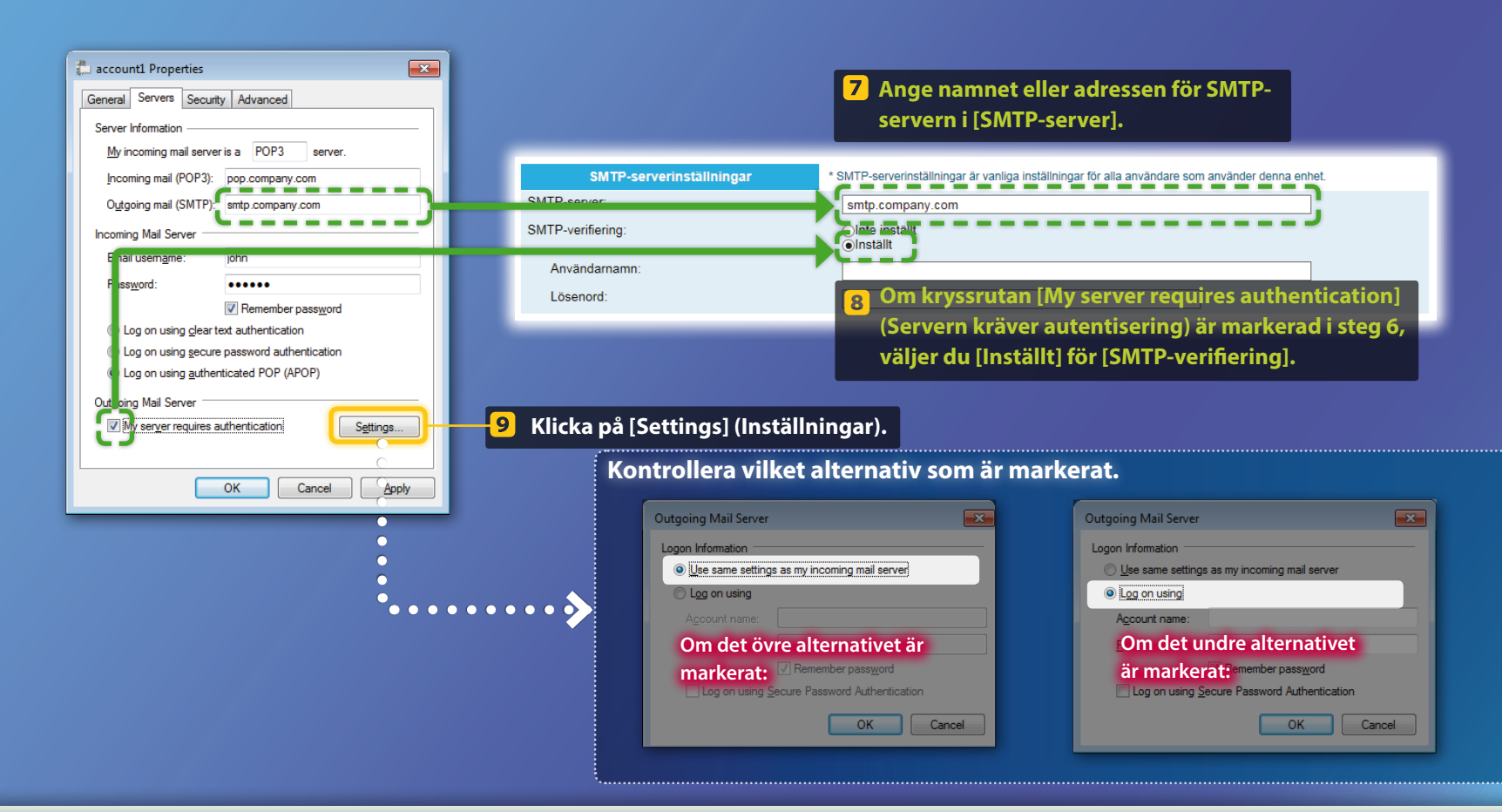

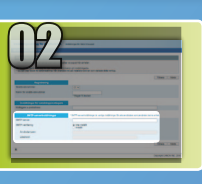

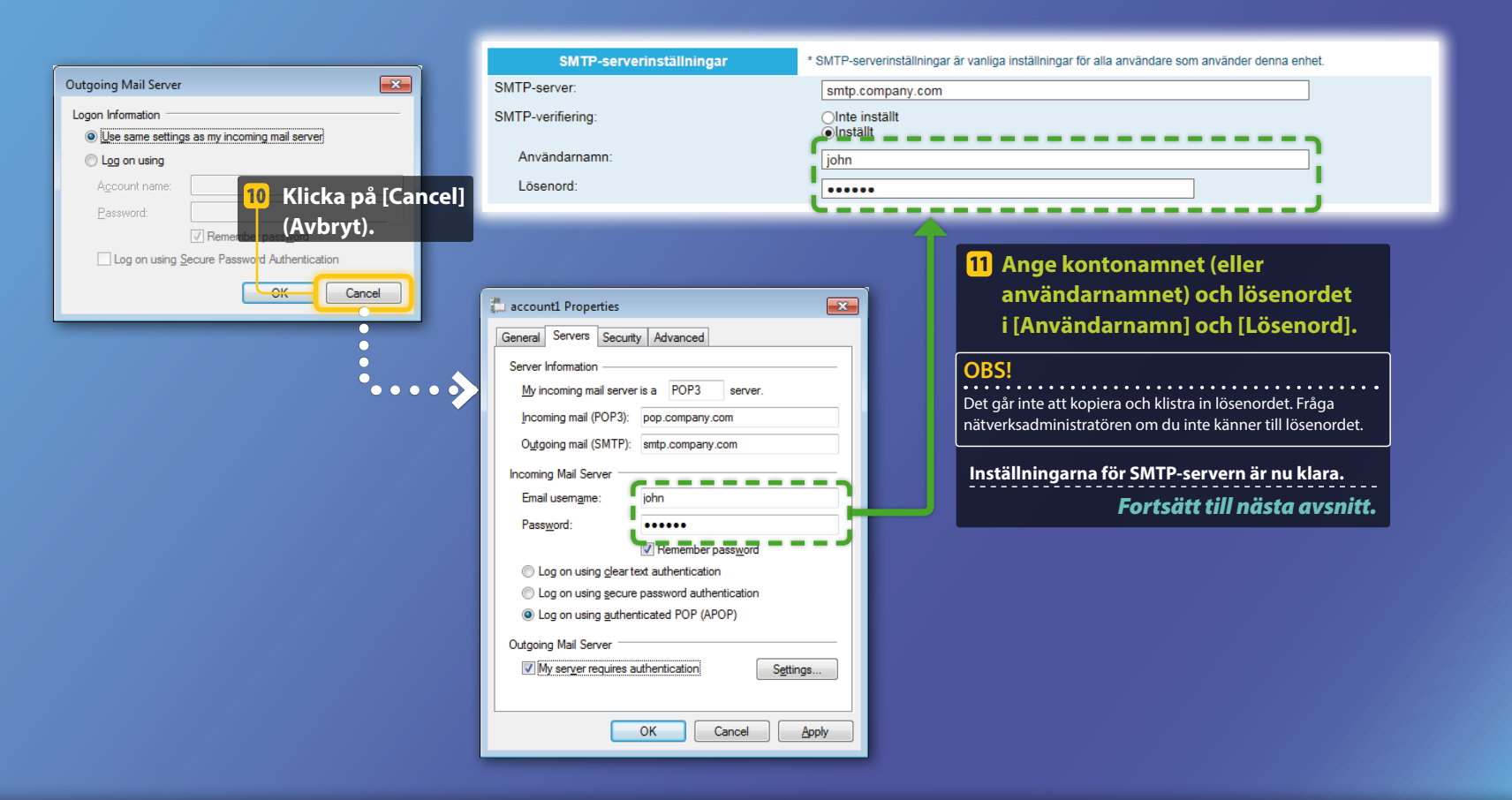

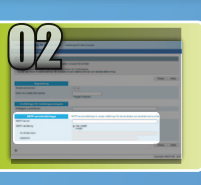

SMTP-serverinställning

SMTP-server:

SMTP-verifiering:

Lösenord:

Användarnamn:

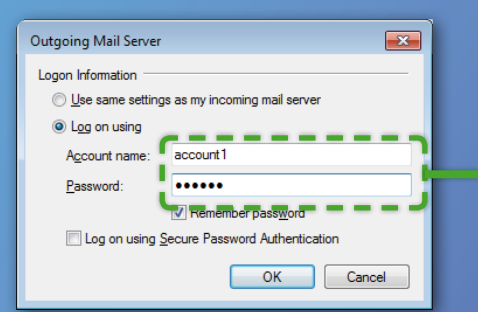

| ar | * SMTP-serverinställningar är vanliga inställningar för alla användare som använder denna enhet. |
|----|--------------------------------------------------------------------------------------------------|
|    | smtp.company.com<br>OInte installt<br>Installt                                                   |
|    | account1                                                                                         |
|    |                                                                                                  |

#### 10 Ange kontonamnet (eller användarnamnet) och lösenordet i [Användarnamn] och [Lösenord].

#### **OBS!**

Det går inte att kopiera och klistra in lösenordet. Fråga nätverksadministratören om du inte känner till lösenordet.

Inställningarna för SMTP-servern är nu klara. Fortsätt till nästa avsnitt.

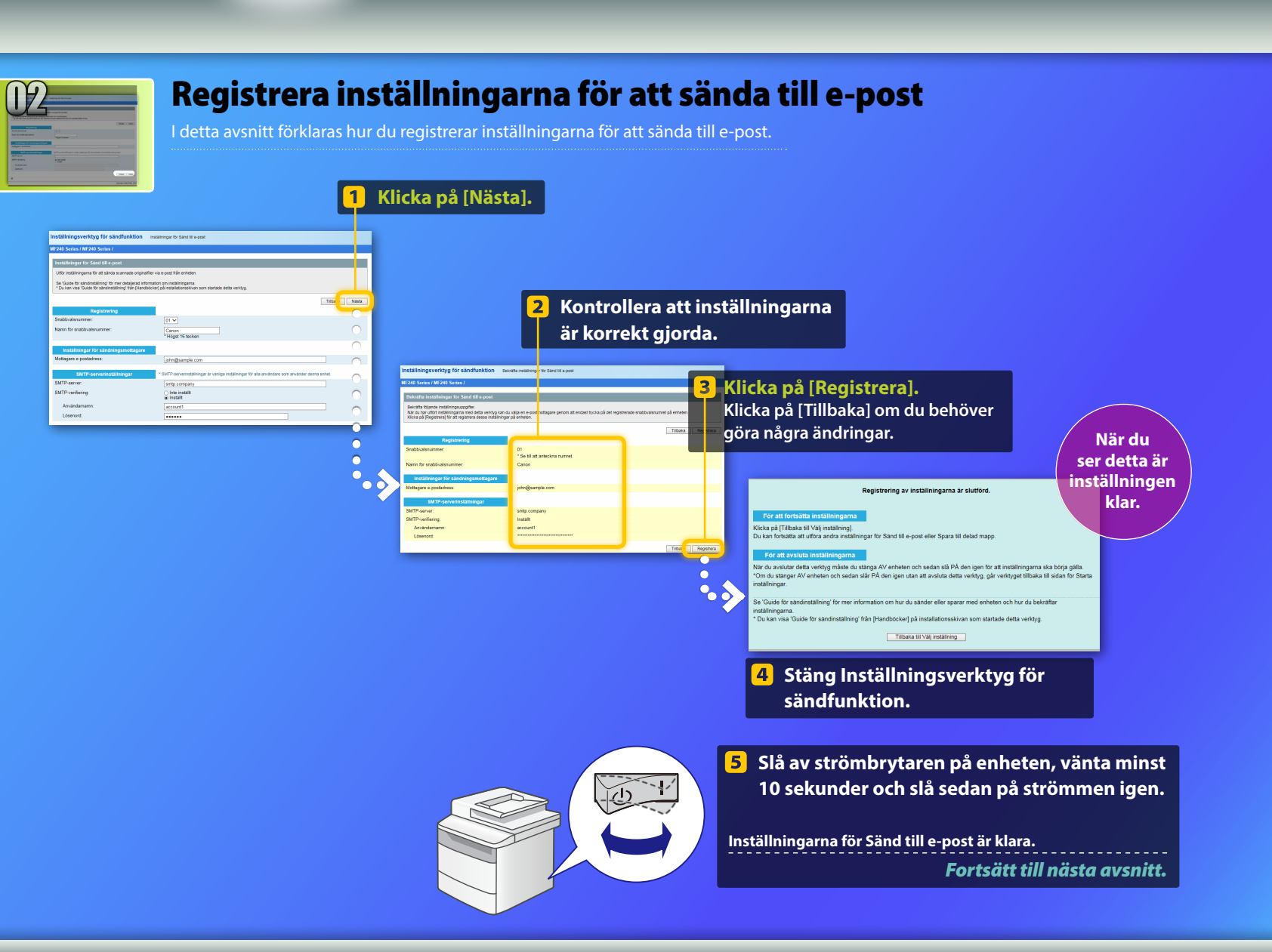

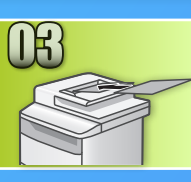

## Skicka ett e-postmeddelande

I detta avsnitt förklaras hur du skannar ett dokument och skickar den skannade bilden med e-post.

Placera dokumentet och tryck på <Scanna> på startskärmen.

#### 2 Tryck på <E-post> ► Tryck på < Mottagare>.

| Välj scanningstyp. | E-postadr. (Max 120) |
|--------------------|----------------------|
| Dator              | тіll                 |
| E-post             | A/a/12               |
| Fil                |                      |
|                    | Mottagare # Använd   |

## Tryck på <Ange från adressbok> ► Tryck på en mottagare som du registrerat.

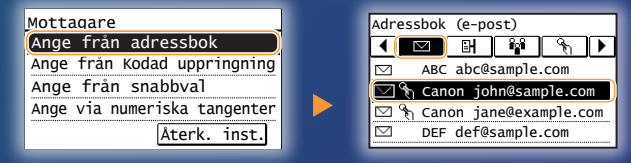

Om du vill ändra några skannings- eller e-postinställningar trycker du på respektive alternativ och ändrar inställningen.

| Skicka: Tryck på Start      | Filformat     |
|-----------------------------|---------------|
| Mottagare: 001              | PDF           |
| Till⊠Canon John@example.com | PDF (kompakt) |
| Filformat: PDF              | JPEG          |
| Täthet: ±0                  | TIFF          |
| Mottagare ▼                 |               |

### 5 Tryck på 💿.

Sedan du placerat dokumentet på originalglaset gör du följande:

- Starta sändningen: Tryck på <Starta sänd.>.
- Skanna nästa dokument: Tryck på 📀.

#### 6 Bekräfta att den skannade bilden skickas till mottagarens e-postadress.

Be mottagaren kontrollera om e-postmeddelandet levererats.

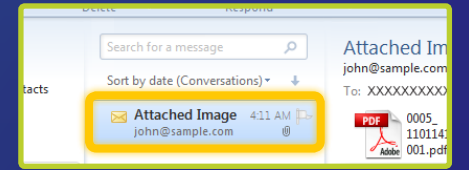

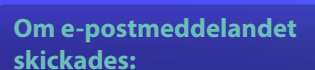

Forsätt till Hem.

Stäng handboken.

Om e-postmeddelandet inte skickades:

#### Fortsätt till avsnittet om fjärranvändargränssnittet.

Använda fjärranvändargränssnittet för att kontrollera att inställningarna är korrekt gjorda.

## översikt över inställningsproceduren för Spara i delad mapp

I bilden här nedan visas hur du ställer in och använder funktionen "Spara i delad mapp".

#### Om skärmbilderna

Den information som visas i skärmbilderna, till exempel datorns namn och namnet på den delade mappen, används endast i illustrationssyfte. Det du ser på din dator kan därför se annorlunda ut jämfört med hur det ser ut här.

#### Inställningar för en delad mapp med åtkomstbegränsning

I den här handboken beskrivs hur du lagrar dokument i en delad mapp utan några åtkomstbegränsningar. Om du vill ställa in åtkomstbegränsningar för en delad mapp läser du handböckerna för operativsystemet.

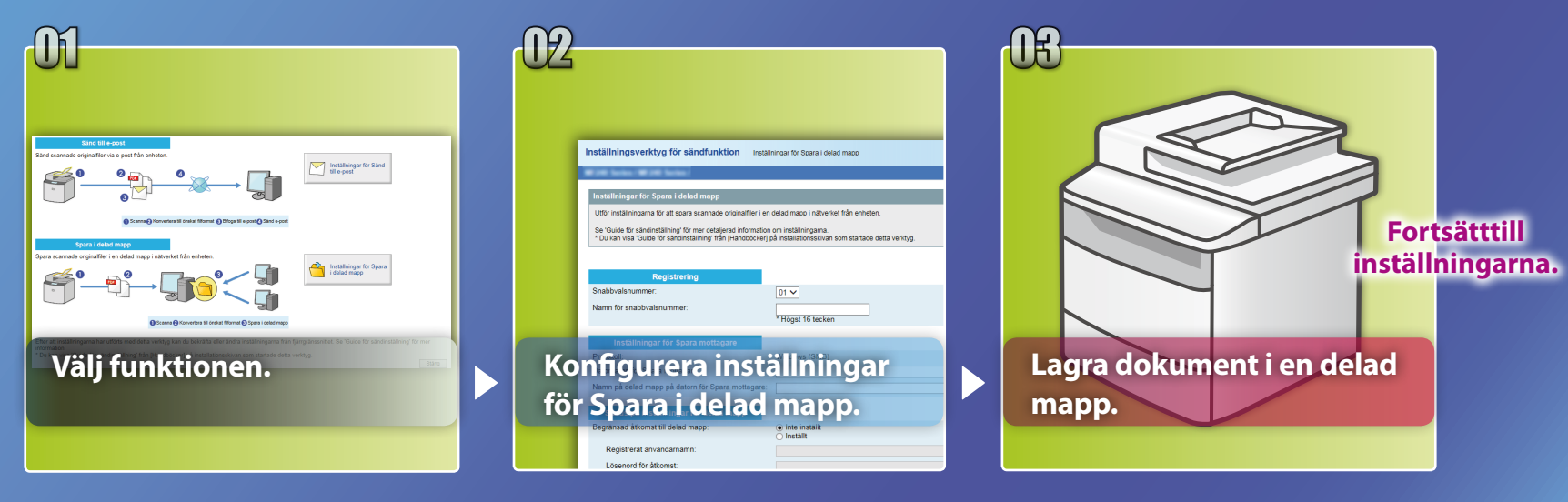

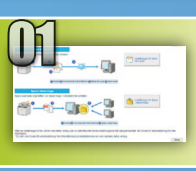

## Välja funktionen i fönstret Select Setting (Välj inställning)

I detta avsnitt beskrivs hur du öppnar fönstret [Inställningar för Spara i delad mapp].

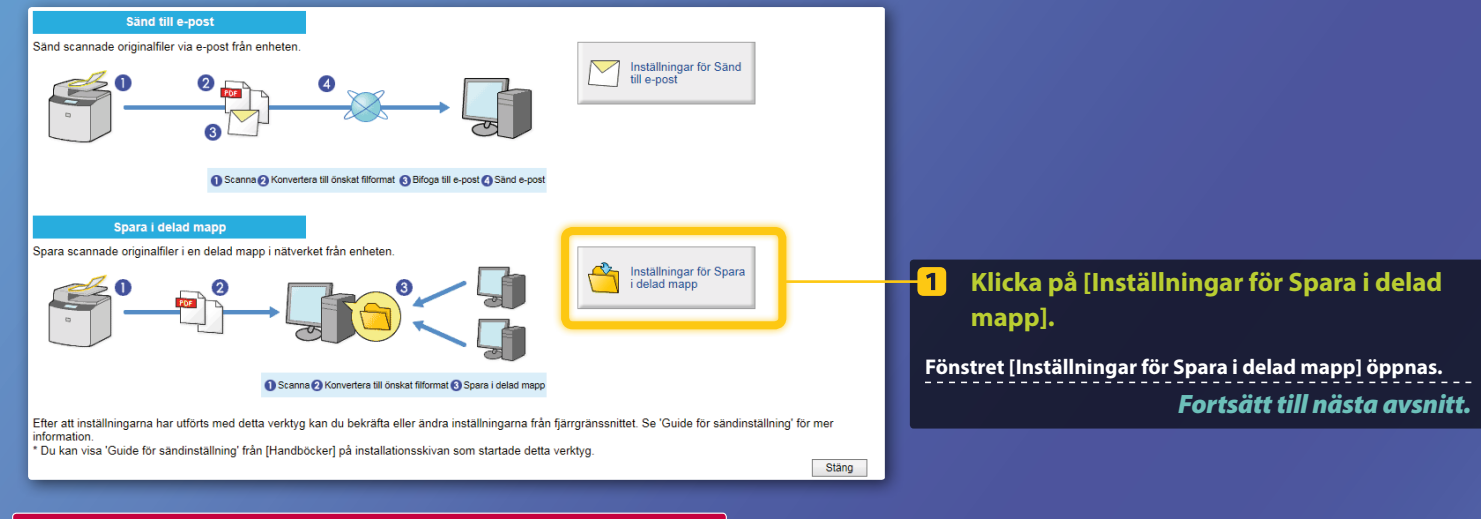

#### Om fönstret här ovan inte visas:

Se "Ställa in en delad mapp som en plats för lagring" i användarhandboken för att starta Inställningsverktyg för sändfunktion.

**Om du uppmanas ange lösenordet till adressboken visas:** Skriv PIN-koden för adressboken och klicka på [OK].

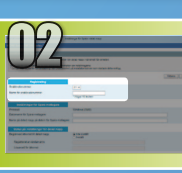

## Ange snabbvalsnumret och namnet

01 🗸

Canon nogst to tecken

I detta avsnitt förklaras hur du anger snabbvalsnummer och namn som du tänker använda för att registrera sökvägen till den delade mappen.

Vad är Snabbvalsnummer? >>>

Välj ett av snabbvalsnumren (01 till 04) i den nedrullningsbara menyn. Snabbvalsnumren som redan är registrerade visas inte.

Registrering Snabbvalsnummer:

Namn för snabbvalsnummer:

2 Ange ett namn för mottagaren som ska registreras som snabbvalsnummer (till exempel ett företagsnamn som exempelvis Canon). Registreringen av snabbvalsnummer är nu klar.
Fortsätt till nästa avsnitt. Följ proceduren nedan när du vill visa information om det registrerade snabbvalsnumret. På startskärmen trycker du på <Adressbok>  $\rightarrow$  tryck på < $\Re_1$ >  $\rightarrow$  Om det finns många mottagare rullar du nedåt för att

🖂 🗞 Canon john@sample.com

Info/red. Reg. dest.

Adressbok (snabbval)

🗄 🚷 Canon swan

visa alla.

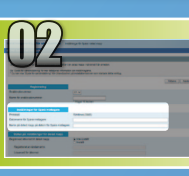

## **Ställa in fildelning**

l detta avsnitt beskrivs hur du ställer in datorn så att det går att ta emot de data som skickas från enheten.

### Välj operativsystem.

För Windows Vista-användare

För Windows 7/8/10-användare

För användare av Windows Server 2008/Server 2012 Om du vill ställa in en delad mapp i datorer med Windows Server 2008/Server 2012 läser du handböckerna för operativsystemet.

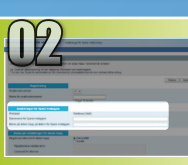

## Windows Vista Ställa in fildelning

Kontrollera datornamnet

Vad är ett datornamn? >>>

 I Aktivitetsfältet i Windows klickar du på [Start], högerklickar på [Computer] (Datorn) och klickar sedan på [Properties] (Egenskaper).

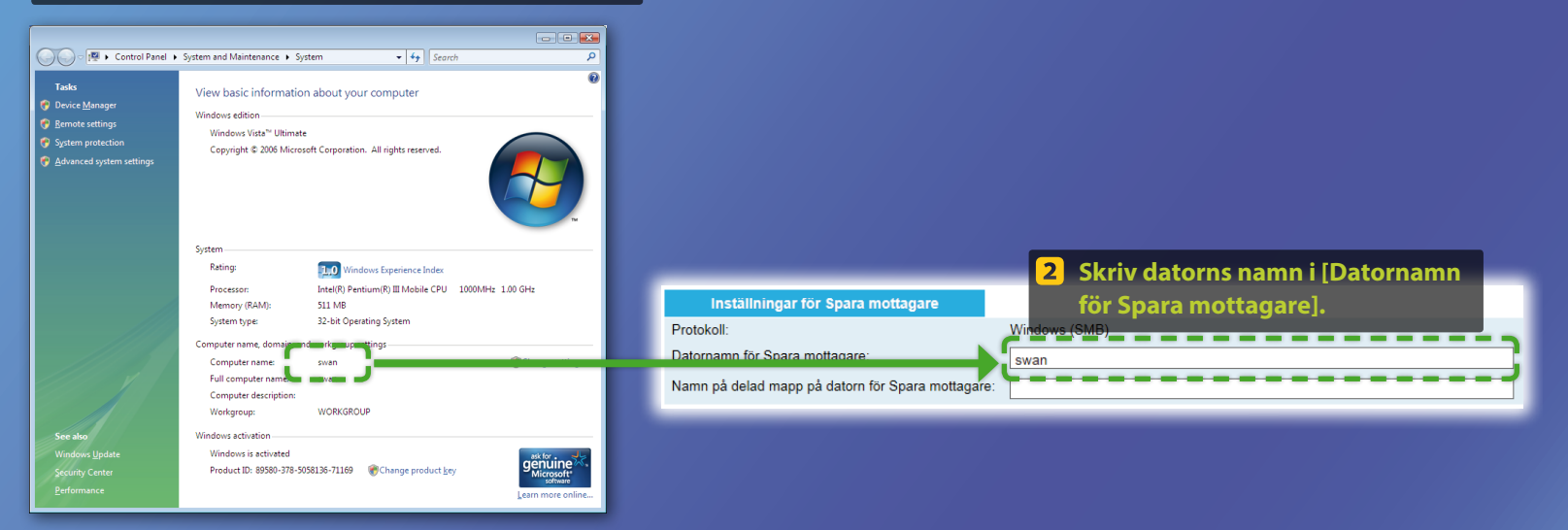

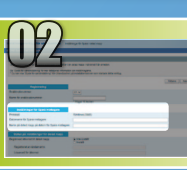

## Windows Vista Ställa in fildelning

📕 Skapa en delad mapp

I detta avsnitt förklaras hur du ställer in fildelning med mappen Public (Gemensamma) filer.

#### Vad menas med en Public (Gemensam) mapp?>>>

#### OBS!

Om dialogrutan [User Account Control] (Kontroll av användarkonto) öppnas klickar du på [Continue] (Fortsätt).

#### 1 Aktivitetsfältet i Windows klickar du på [Start] och därefter på [Control Panel] (Kontrollpanelen).

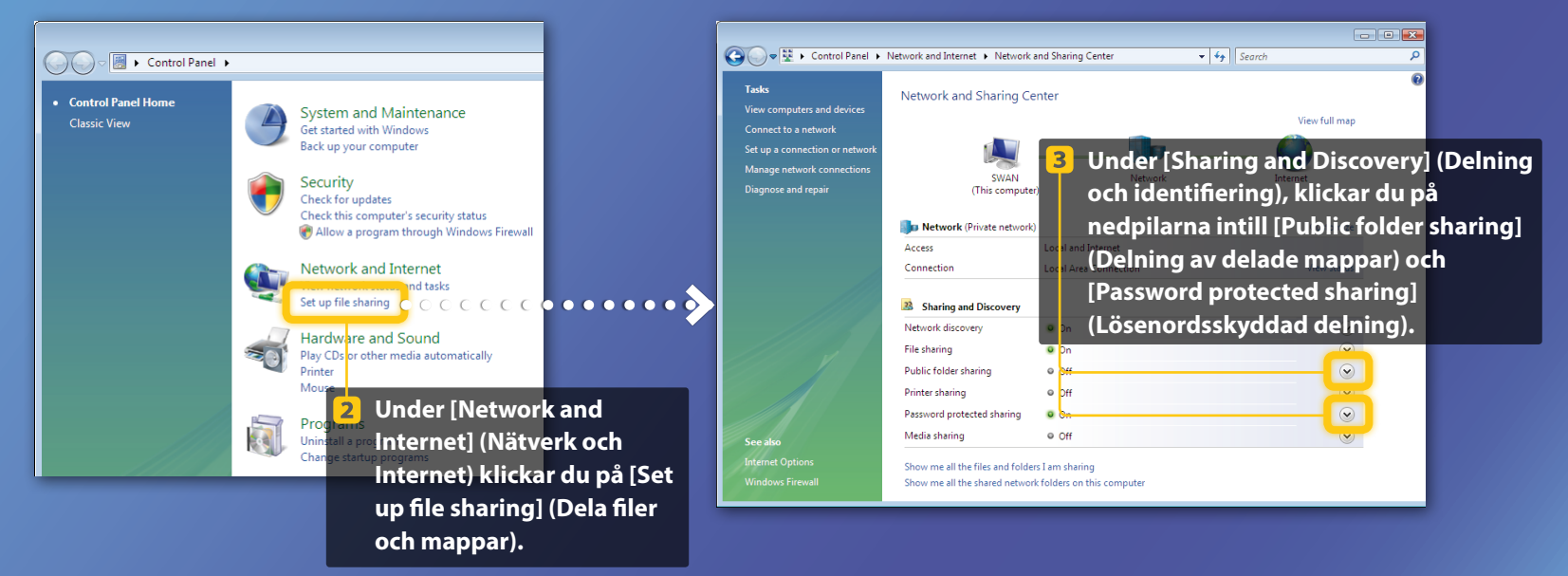

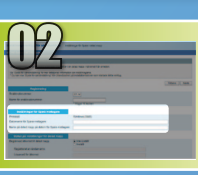

## Windows Vista **Ställa in fildelning** Skapa en delad mapp

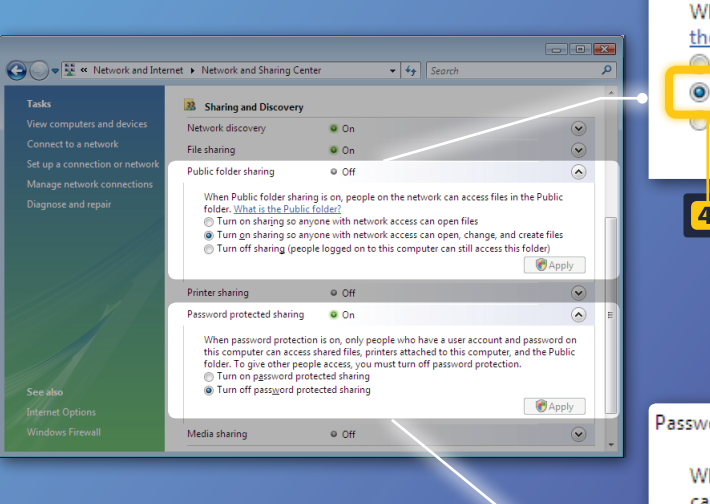

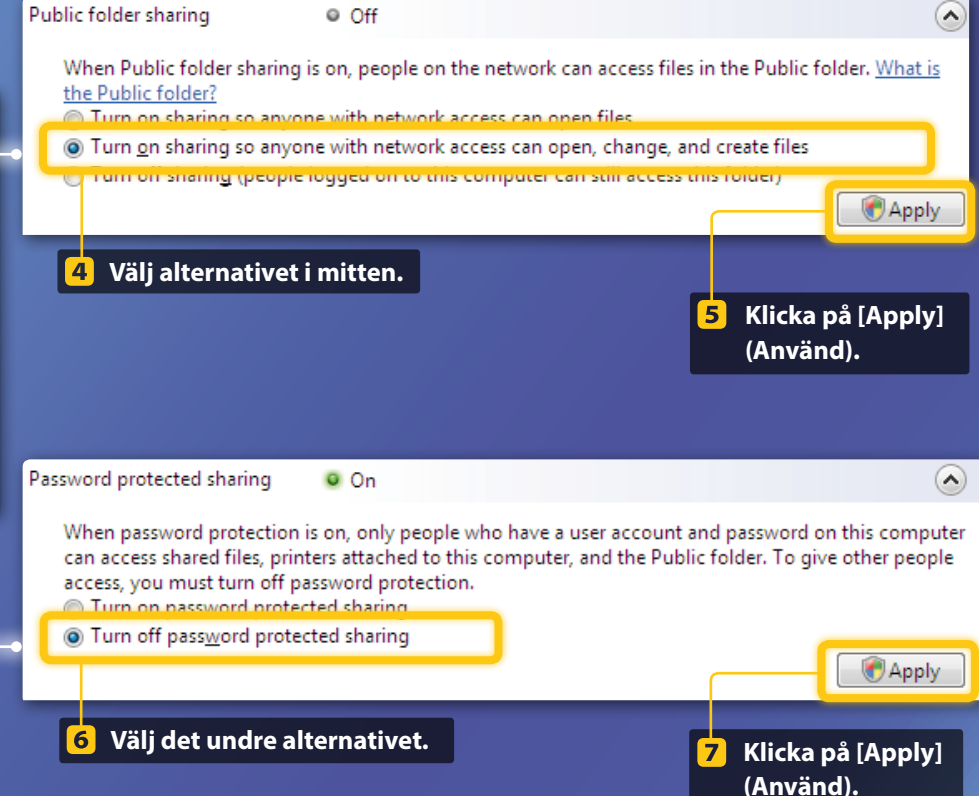

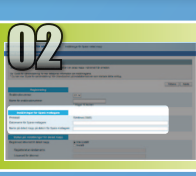

## Windows Vista **Ställa in fildelning** Skapa en delad mapp

8 I Aktivitetsfältet i Windows klickar du på [Start] och därefter på [Computer] (Dator).

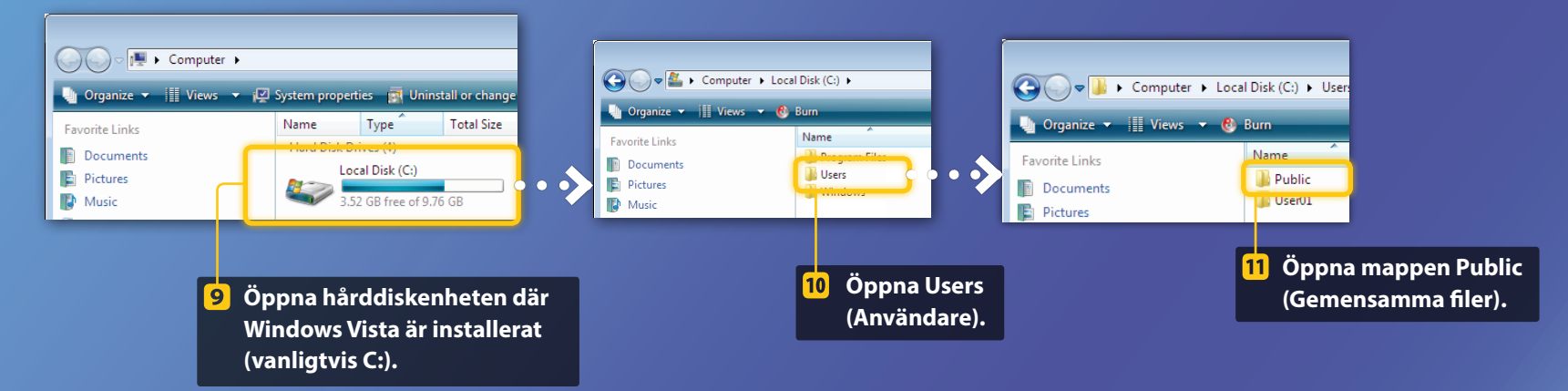

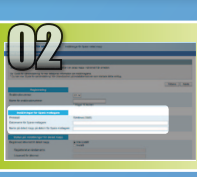

## Windows Vista **Ställa in fildelning** Skapa en delad mapp

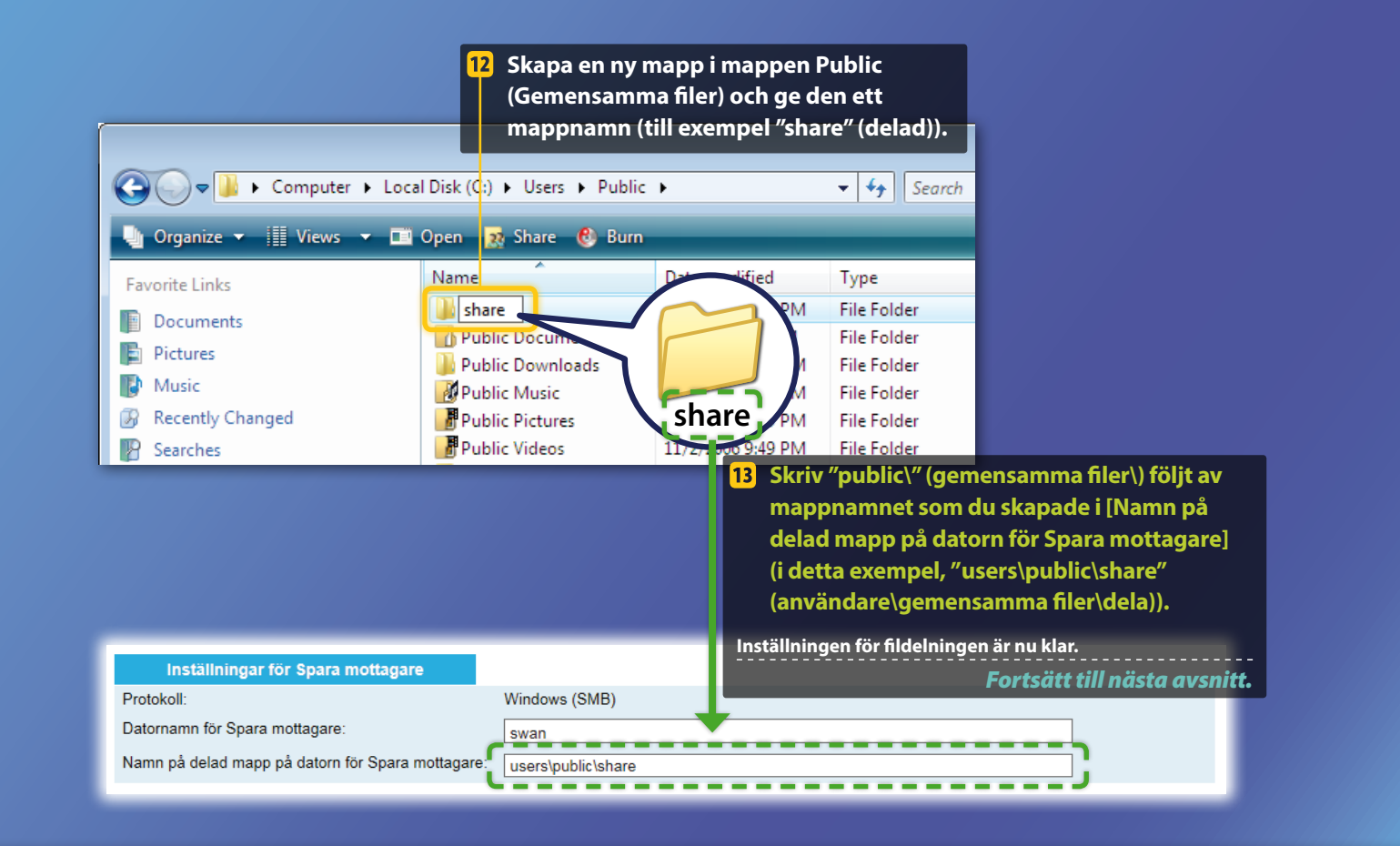

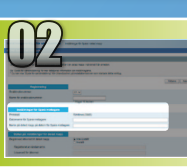

## Windows 7/8/10 Ställa in fildelning

Kontrollera datornamnet

#### Vad är ett datornamn? >>>

#### **1** Kontrollera datorns namn.

#### Windows 7 -

I Aktivitetsfältet i Windows klickar du på [Start], högerklickar på [Computer] (Dator) och klickar sedan på [Properties] (Egenskaper).

#### Windows 8 -

Protokoll<sup>1</sup>

Högerklicka i skärmens nedre vänstra hörn, välj [File Explorer] (Utforskaren) och klicka sedan på [Properties] (Egenskaper) på fliken [Computer] (Dator).

#### Windows 8.1/10

Högerklicka på [Start] och välj [System].

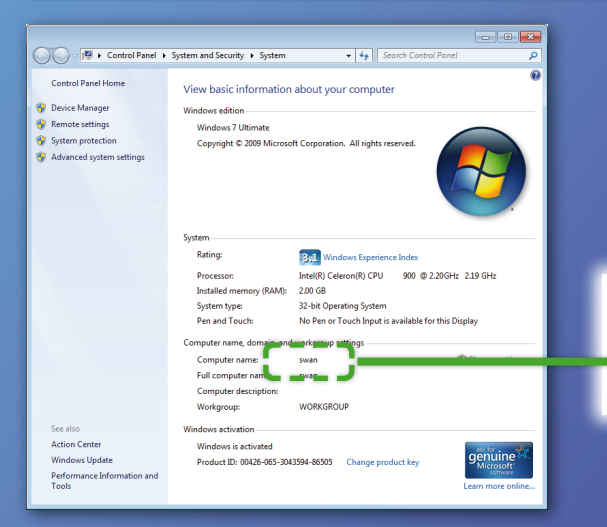

#### Inställningar för Spara mottagare

Datornamn för Snara mottagare:

Namn på delad mapp på datorn för Spara mottagare:

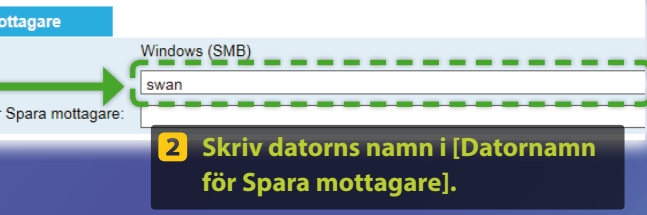

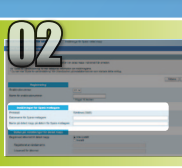

## Windows 7/8/10 Ställa in fildelning

📕 Skapa en delad mapp

I detta avsnitt förklaras hur du ställer in fildelning med mappen Public (Gemensamma) filer.

#### Vad menas med en Public (Gemensam) mapp?>>>

#### 📙 Öppna kontrollpanelen.

#### Windows 7 -

I Aktivitetsfältet i Windows klickar du på [Start] och därefter väljer du [Control Panel] (Kontrollpanelen).

#### Windows 8

Högerklicka i skärmens nedre vänstra hörn och välj sedan [Control Panel] (Kontrollpanelen).

#### OBS!

Om dialogrutan [User Account Control] (Kontroll av användarkonto) öppnas klickar du på [Yes] (Ja).

#### Windows 8.1/10

Högerklicka på [Start] och välj [Control Panel] (Kontrollpanelen).

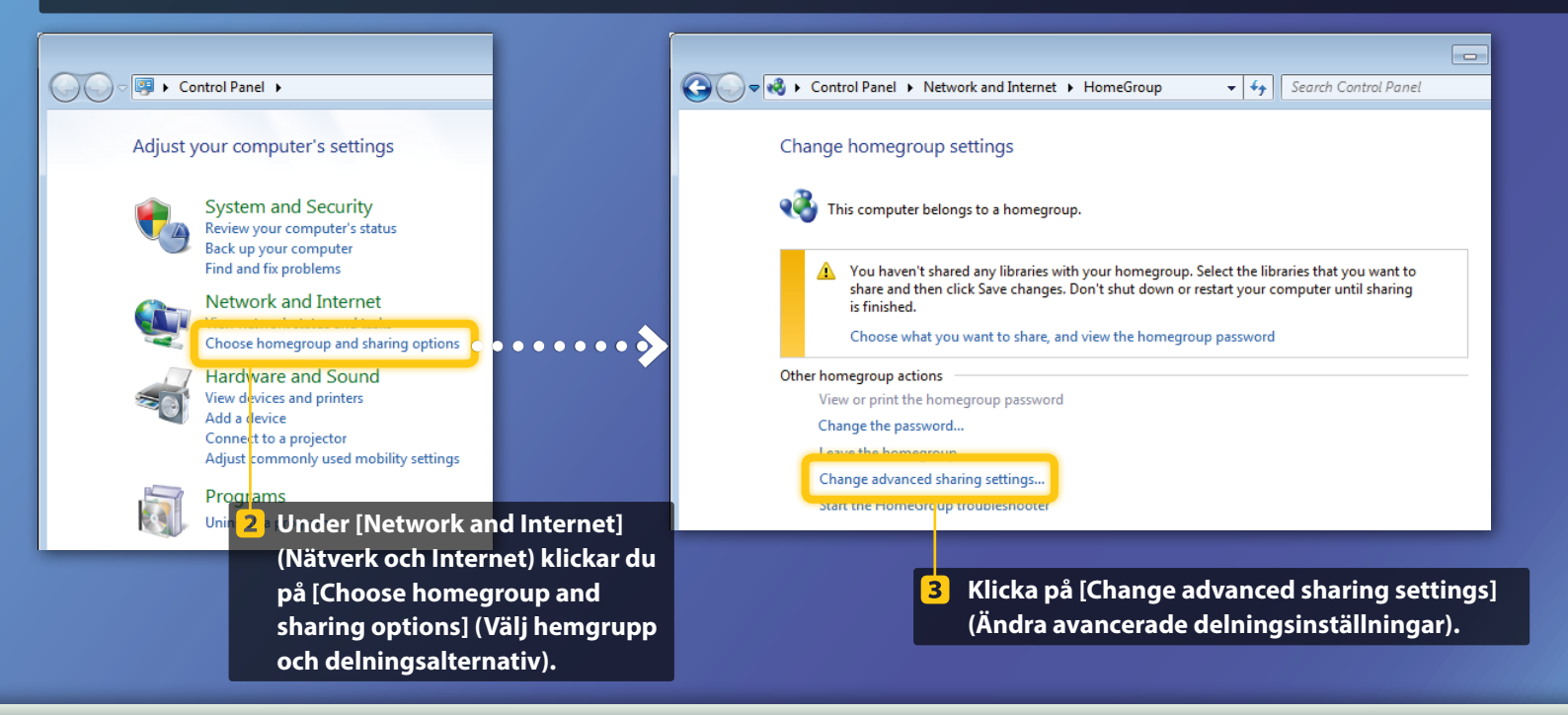

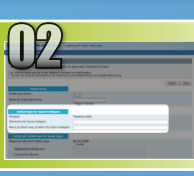

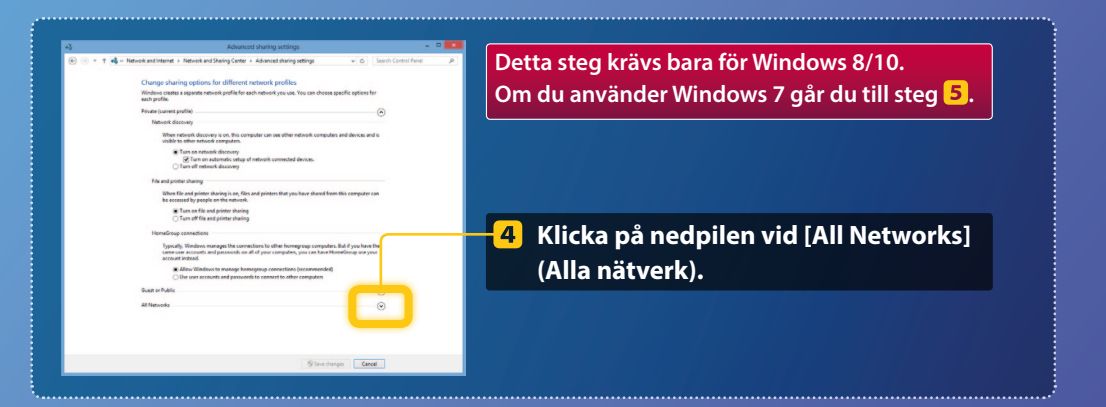

| File and printer sharing                                                                                                    |   |
|----------------------------------------------------------------------------------------------------|---|
| When file and printer sharing is on, files and printers that you have shared from this computer can<br>be accessed by people on the network.                                                                                                    |   |
| Turn on file and printer sharing Turn off file and printer sharing                                                                                                    |   |
| Public folder sharing                                                                                                    | _ |
| When Public folder sharing is on, people on the network, including homegroup members, can<br>access files in the Public folders. <u>What are the Public folders?</u>                                                                                                    |   |
| Turn on sharing so anyone with network access can read and write files in the Public folders<br>Turn off Public folder sharing (people logged on to this computer can still access these<br>folders)                                                                        | : |
| Media streaming                                                                                                    |   |
| When media streaming is on, people and devices on the network can access pictures, music, and<br>videos on this computer. This computer can also find media on the network.                                                                                                 |   |
| Media streaming is on.<br>Choose media streaming options                                                                                                    |   |
| File sharing connections                                                                                                    |   |
| Windows 7 uses 128-bit encryption to help protect file sharing connections. Some devices don't<br>support 128-bit encryption and must use 40- or 56-bit encryption.                                                                                                    |   |
| Use 128-bit encryption to help protect file sharing connections (recommended)<br>Enable file sharing for devices that use 40- or 56-bit encryption                                                                                                    |   |
| Password protected sharing                                                                                                    |   |
| When password protected sharing is on, only people who have a user account and password on thi<br>computer can access shared files, printers attached to this computer, and the Public folders. To giv<br>other people access, you must turn off password protected having. |   |
| Turn on password protected sharing     Turn off password protected sharing                                                                                                    |   |
| Suscharaer Carel                                                                                                    |   |

#### Public folder sharing

When Public folder sharing is on, people on the network, including homegroup members, can access files in the Public folders. <u>What are the Public folders?</u>

- () Turn on sharing so anyone with network access can read and write files in the Public folders
- folders)
- 5 Under [Public folder sharing] (Delning av delade mappar) väljer du det övre alternativet.

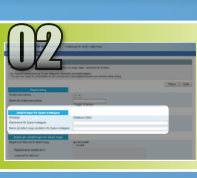

#### File and printer sharing

When file and printer sharing is on, files and printers that you have shared from this computer can be accessed by people on the network.

Turn on file and printer sharing Turn off file and printer sharing

#### Public folder sharing ----

When Public folder sharing is on, people on the network, including homegroup members, can access files in the Public folders. <u>What are the Public folders?</u> Turn on sharing so anyone with network access can read and write files in the Public folders
 Turn off Public folder sharing (people logged on to this computer can still access these
 folders)

#### Media streaming -----

When media streaming is on, people and devices on the network can access pictures, music, and videos on this computer. This computer can also find media on the network.

#### Media streaming is on. Choose media streaming options...

File sharing connections Windows 7 uses 128-bit encryption to help protect file sharing connections. Some devices don't support 128-bit encryption and must use 40- or 36-bit encryption.

#### Set Use 128-bit encryption to help protect file sharing connections (recommended) ○ Enable file sharing for devices that use 40- or 56-bit encryption

Password protected sharing ---

When password protected sharing is on, only people who have a user account and password on this computer can access shared files, printers attached to this computer, and the Public folders. To give other people access, you must turn off password protected sharing. Turn on password protected sharing
 Turn off password protected sharing

Save changes Cancel

#### Password protected sharing

When password protected sharing is on, only people who have a user account and password on this computer can access shared files, printers attached to this computer, and the Public folders. To give other people access, you must turn off password protected sharing.

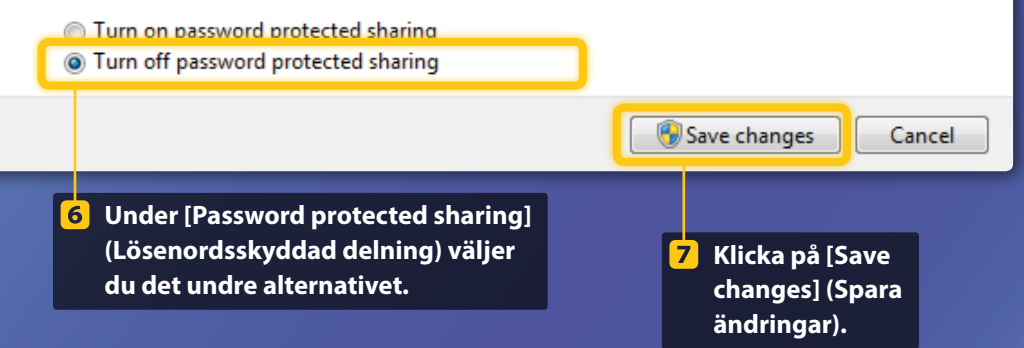

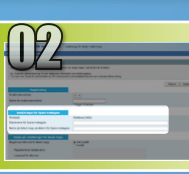

#### 8 Öppna datorn (PC).

#### Windows 7 -

I Aktivitetsfältet i Windows klickar du på [Start] och därefter på [Computer] (Dator).

#### Windows 8

Högerklicka i skärmens nedre vänstra hörn, välj [File Explorer] (Utforskaren) och klicka på [Computer] (Dator).

#### Windows 8.1/10 -

Högerklicka i skärmens nedre vänstra hörn och välj sedan [File Explorer] (Utforskaren).

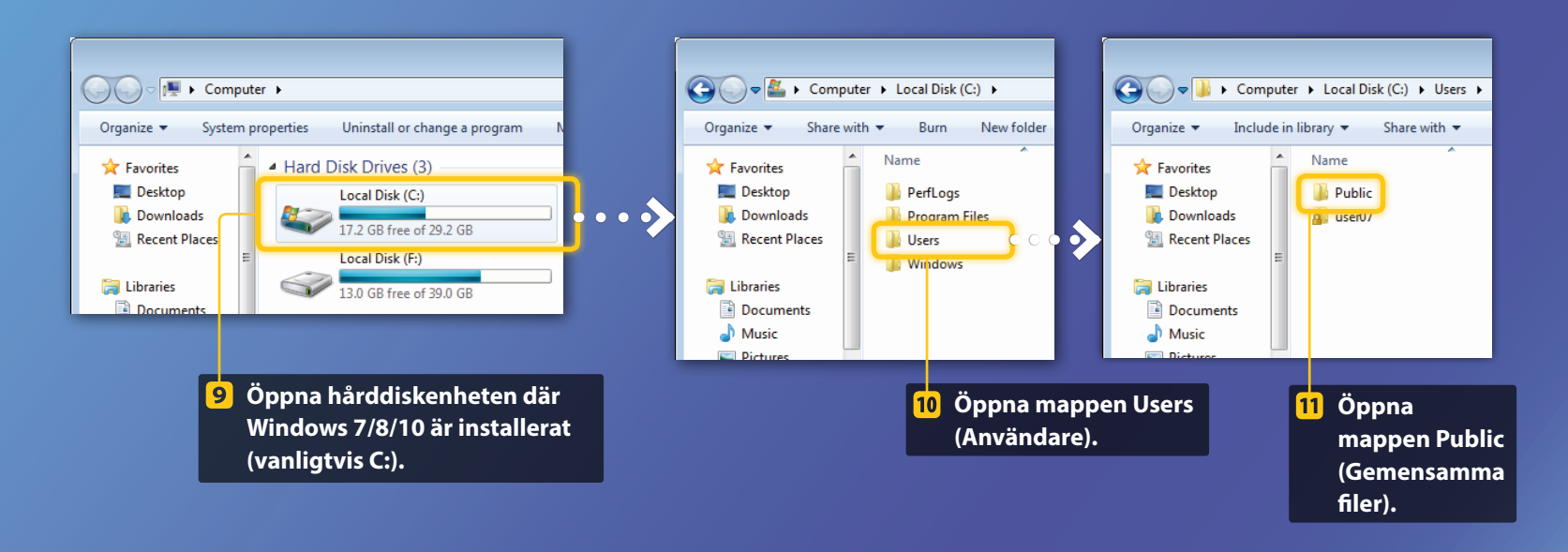

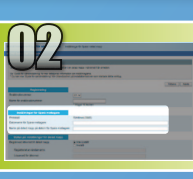

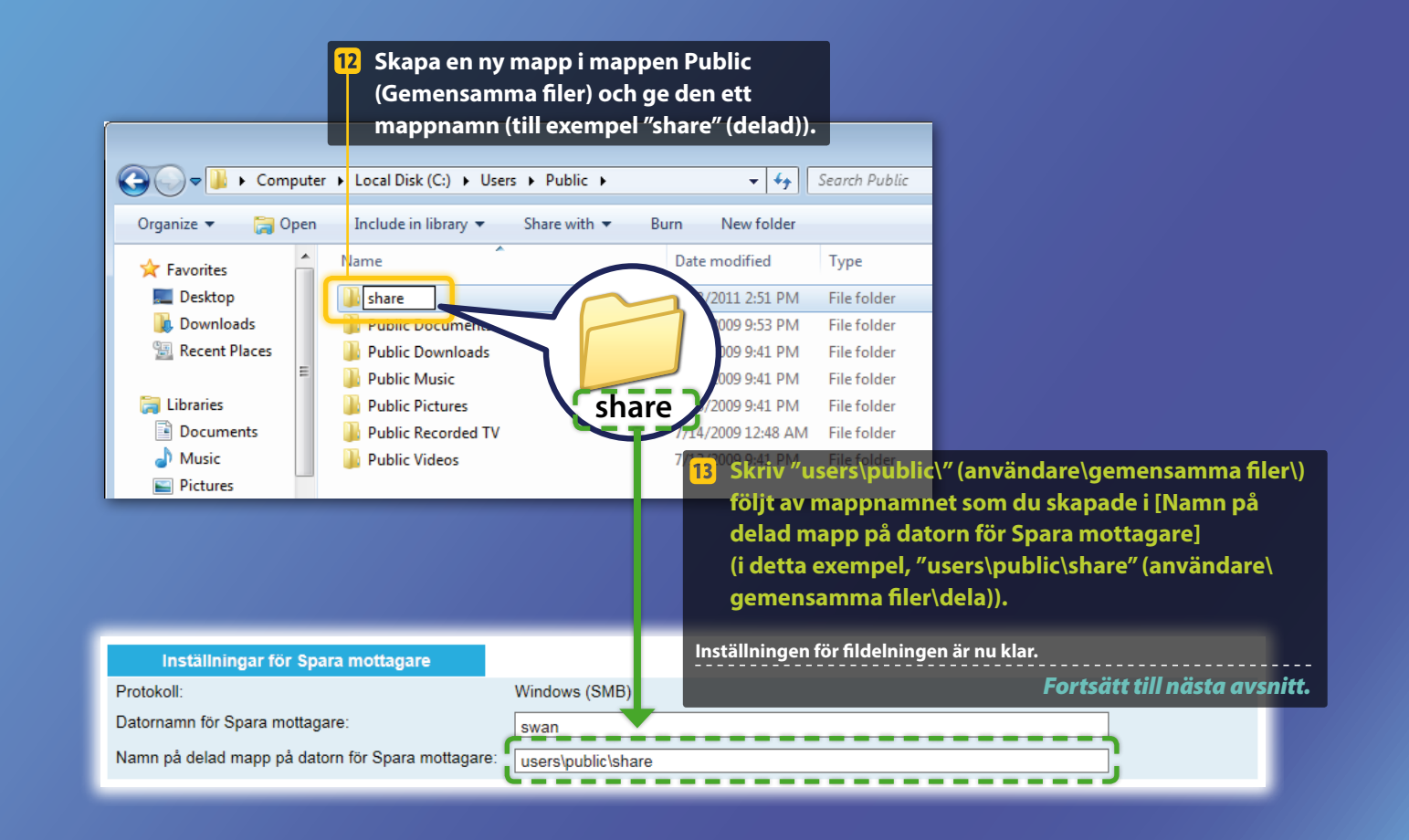

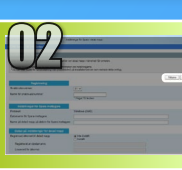

## Registrera inställningar för Spara i delad mapp

I detta avsnitt förklaras hur du registrerar inställningar för Spara i delad mapp.

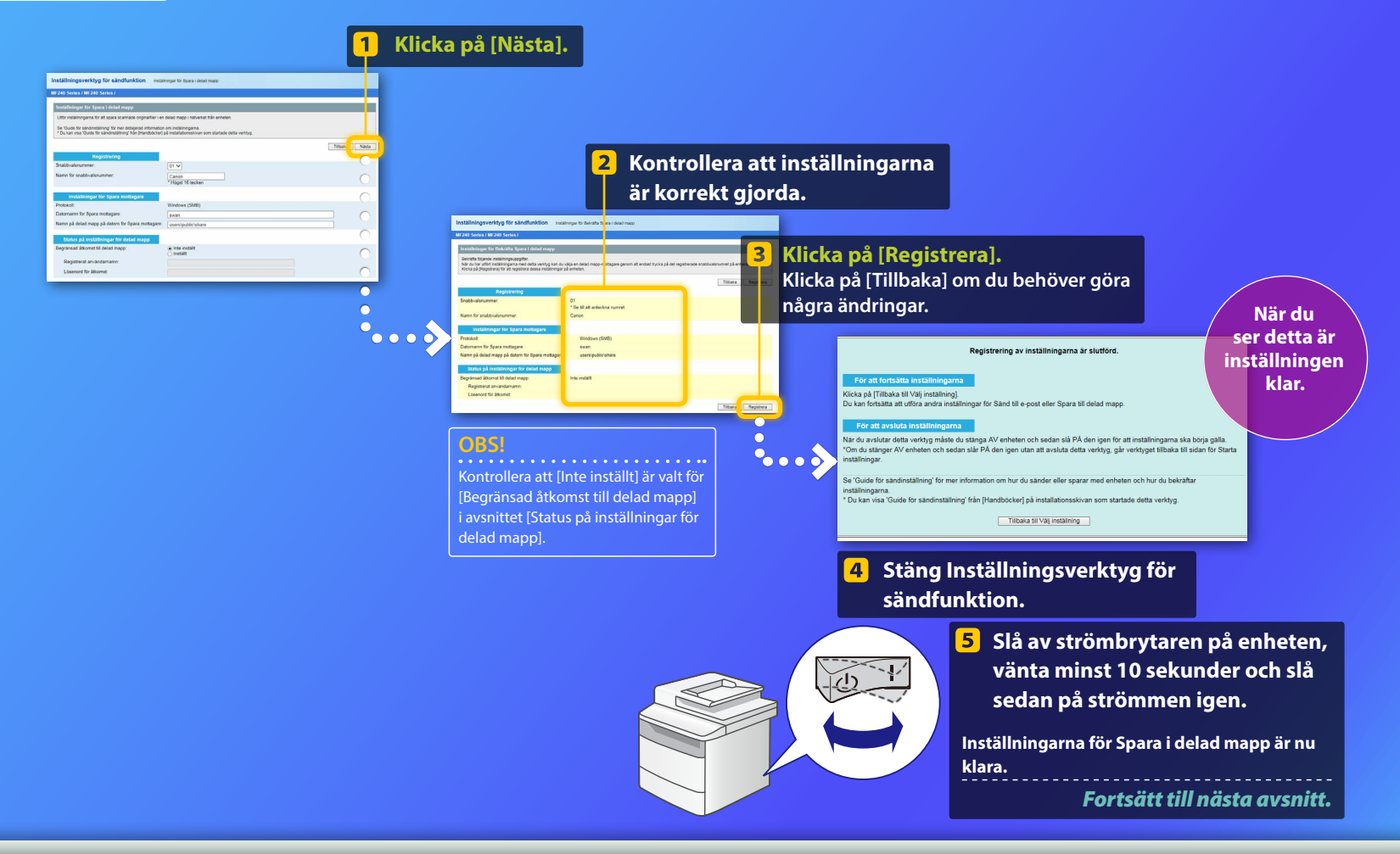

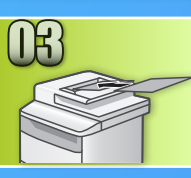

## Lagra dokument i en delad mapp

I detta avsnitt beskrivs hur du skannar ett dokument och lagrar den skannade bilden i den delade mappen som du skapade tidigare.

1 Placera dokumentet och tryck på <Scanna> på startskärmen.

#### 2 Tryck på <Fil> > Tryck på en mottagare som du har registrerat.

| Välj scanningstyp. |  | Adressbok (fil)                 |  |  |  |  |  |
|--------------------|--|---------------------------------|--|--|--|--|--|
| Dator<br>E-post    |  | Ganon swan<br>Folder_A_server_a |  |  |  |  |  |
| (Fil               |  | Folder_B_server_b<br>Mottagare  |  |  |  |  |  |
|                    |  |                                 |  |  |  |  |  |

## Om du vill ändra några skanningsinställningar trycker du på respektive alternativ och ändrar inställningen.

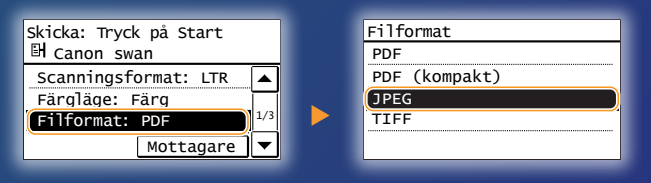

#### 4 Tryck på 💿.

Sedan du placerat dokumentet på originalglaset gör du följande:

- Starta sändningen: Tryck på <Starta sänd.>.
- Skanna nästa dokument: Tryck på 💿.

### 5 Kontrollera att dokumentet har lagrats i den delade mappen.

Öppna den delade mappen som du skapade och kontrollera att det skannade dokumentet har sparats.

| 🔾 💽 🔻 📕 🕨 Compute                                  | er ► Local Disk (C:) ► Users ► Public ► share            |
|----------------------------------------------------|----------------------------------------------------------|
| Organize 👻 Include in                              | library 🔻 Share with 👻 New folder                        |
| Favorites<br>Desktop<br>Downloads<br>Recent Places | 005_110114142216_001<br>Adobe Acrobat Document<br>533 KB |

### Om dokumentet lagrades:

Forsätt till Hem.

Stäng handboken.

#### Om dokumentet inte lagrades:

#### Fortsätt till avsnittet om fjärranvändargränssnittet.

Använda fjärranvändargränssnittet för att kontrollera att inställningarna är korrekt gjorda.

Om du får problem med funktionerna Sänd till e-post eller Spara i delad mapp ska du använda fjärranvändargränssnittet för att kontrollera om dina inställningar är korrekt gjorda.

Starta fjärranvändargränssnittet Vad är ett fjärranvändargränssnitt? >>>

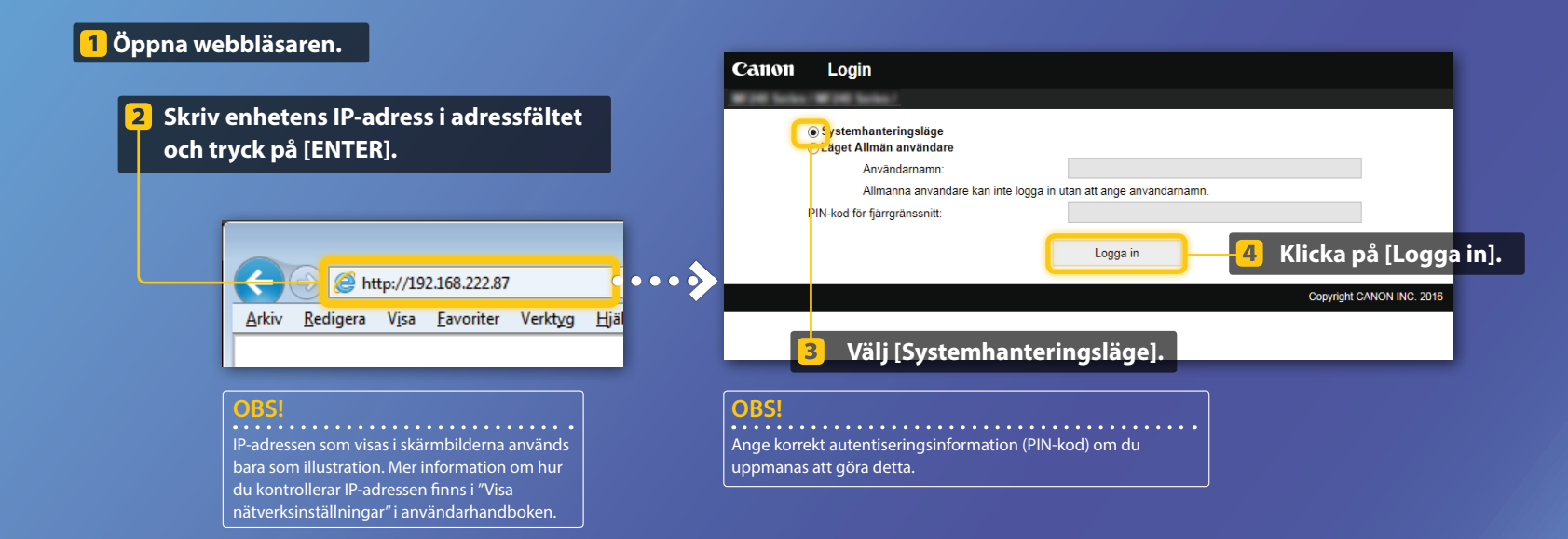

Kontrollera/Redigera snabbvalsnummer

#### OBS!

I det här avsnittet beskrivs hur du använder skärmbilder för "E-postadress". Proceduren är emellertid samma som för "Filadress".

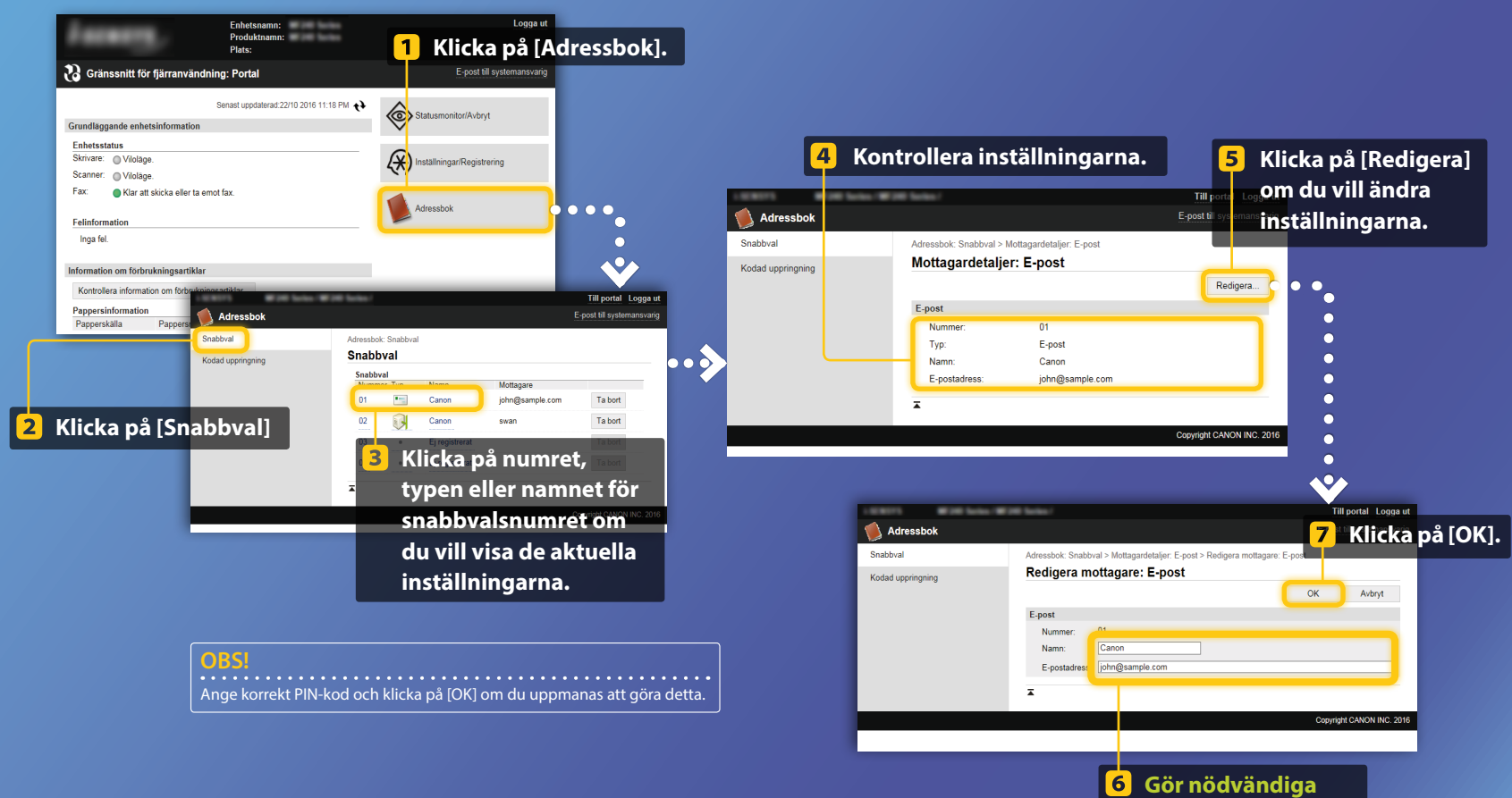

ändringar.

Kontrollera och redigera nätverksinställningar

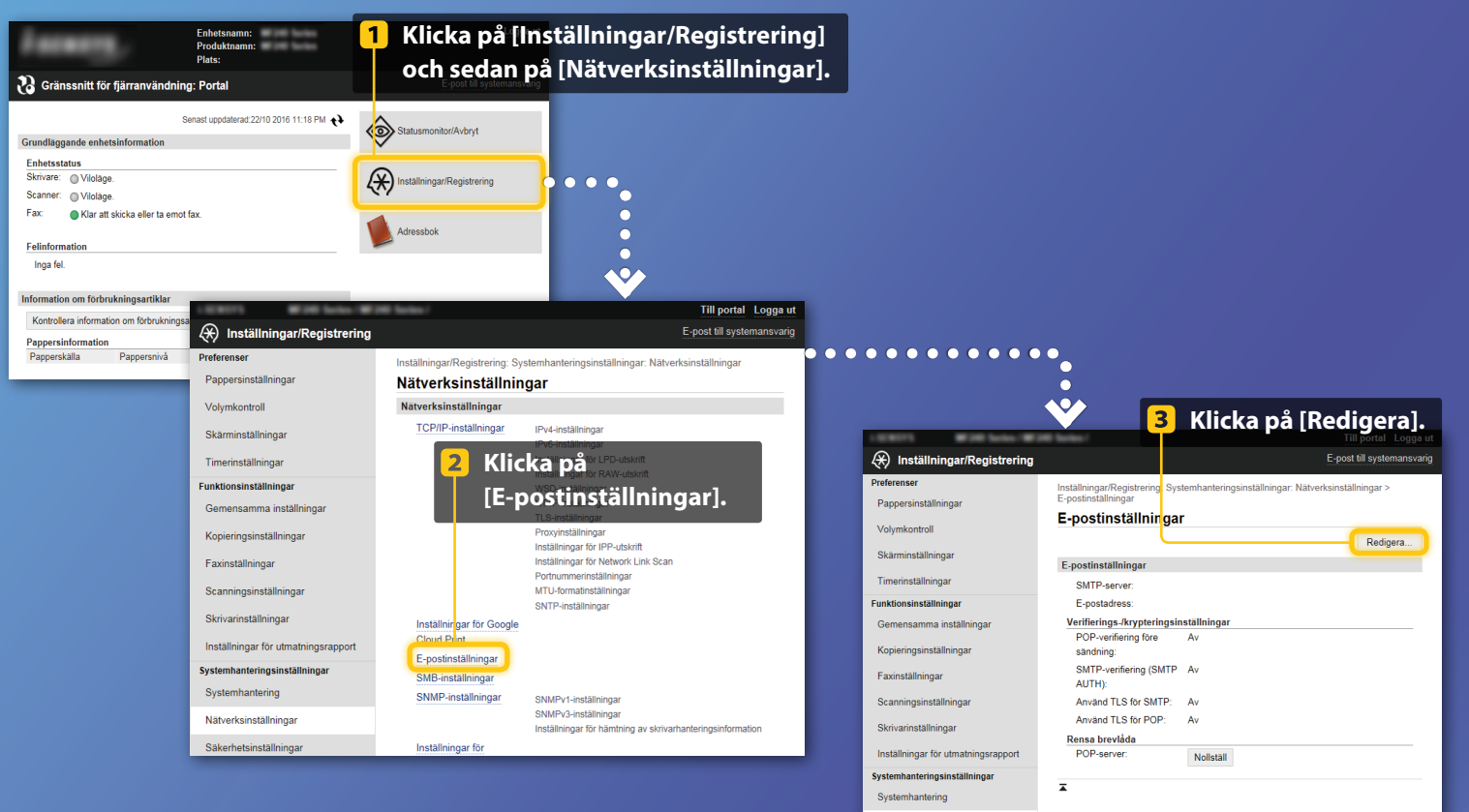

Nätverksinställningar

Steg 1 till 5 i detta avsnitt gäller endast inställningar för Sänd till e-post.

Kontrollera och redigera nätverksinställningar

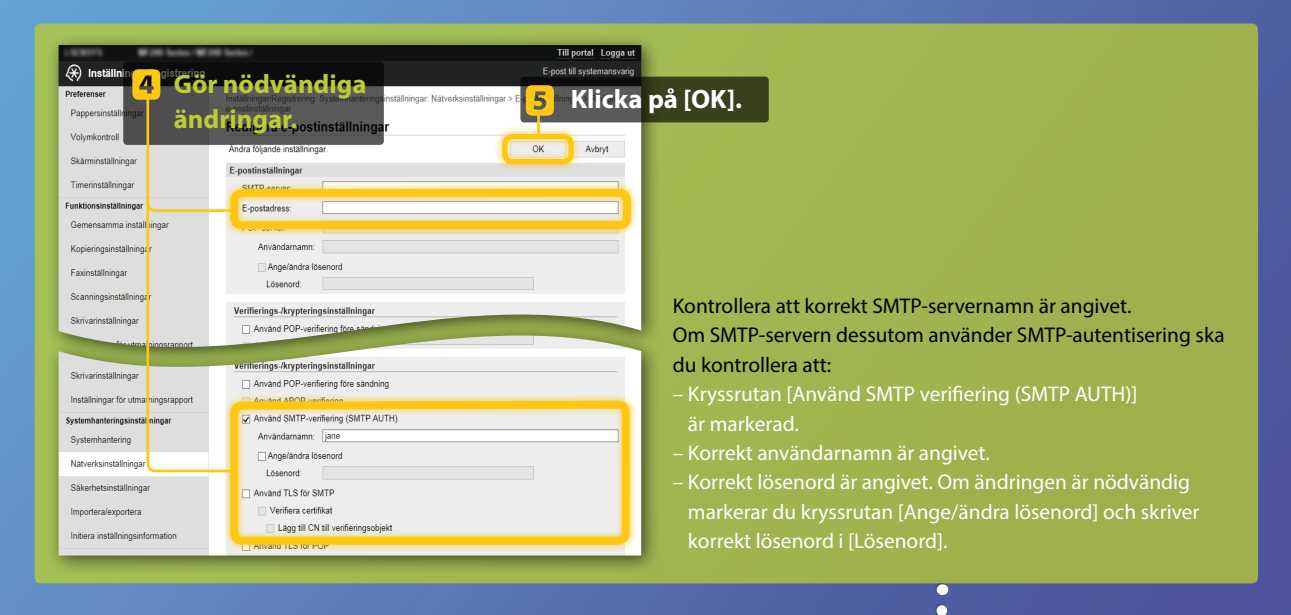

När inställningarna är klara:

•

Försök skicka ett e-postmeddelande. Försök lagra dokument.

Om du fortfarande har problem:

Fortsätt till Felsökning.

## Felsökning

Om du får problem när du skickar ett e-postmeddelande eller lagrar dokument i den delade mappen, ska du gå igenom de procedurer som beskrivs i den här handboken för att kontrollera att inställningarna är korrekt gjorda. Kontrollera även punkterna nedan och titta i användarhandboken för ytterligare felsökningsinformation.

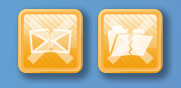

#### Om "Sändningsrapport" skrivs ut

Om "Fel" visas i sändningsrapporten skriver du ut kommunikationshanteringsrapporten, kontrollerar den tresiffriga felkoden i kommunikationshanteringsrapporten och läser "Om en felkod visas" i användarhandboken.

Information om hur du skriver ut kommunikationshanteringsrapporten finns i "Skriva ut rapporter och listor" i användarhandboken.

## Exempel:

| 07/07 2014 1:53  | **** Communication Mgt. Rep | ort  | # <u>:</u> / | 5.     | 2    | ٩       | 001    |
|------------------|-----------------------------|------|--------------|--------|------|---------|--------|
| Start Time       | Address                     | No.  | Comm.        | Mode   | Page |         | esult. |
| \$07/07 02:58 PM | Canon<br>XXXX8XXX, XXX, con | 5005 | Fwd TX       | E-Mail | 0    | NG      | #7     |
| *07/07 02:57 PM  | Canon<br>123456789          | 5003 | Fwd TX       |        | 0    | NG<br>1 | 00.    |
| s07/07 03:04 PM  | Canon<br>123456789          | 5005 | F#d TX       |        | 0    | NG<br>1 | 00'    |
| *07/07 03:09 PM  | Canon<br>XXXXX@XXX.XXX.com  | 5006 | Fwd TX       | E-Mail | 1    | ок      | 00     |
| s07/07 03:10 PM  | Canon<br>123456789          | 5006 | Fwd TX       | ECM    | 1    | ок      | 00     |
| s07/07 03:17 PM  | Canon<br>123456789          | 5007 | Fwd RX       | ECM    | 1    | ок      | 00     |

Ennen Code

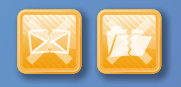

#### Om ett felmeddelande visas på skärmen

Kontrollera meddelandet och läs "Om ett felmeddelande visas" i användarhandboken.

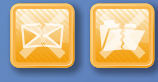

#### Om inget av ovanstående inträffar och du fortfarande varken kan skicka eller lagra

Mer information finns i "Vanliga problem" i användarhandboken.